# 初回ログインの流れ

※本書は、「ガス本管埋設状況確認サービス」に以前からご登録頂いていたお客さまが、 2020年11月25日(水)以降に初めてログインされる際の手順をご説明するマニュアルです。 すでにパスワードのリセット(再設定)を行われたお客さまは、こちらのマニュアルは参照頂 く必要はございませんので、右上のXボタンで閉じてください。

## ステップ①:ログイン画面を表示

トップページの「ログイン」ボタンをクリックすると、「ログイン画面」が表示されます。

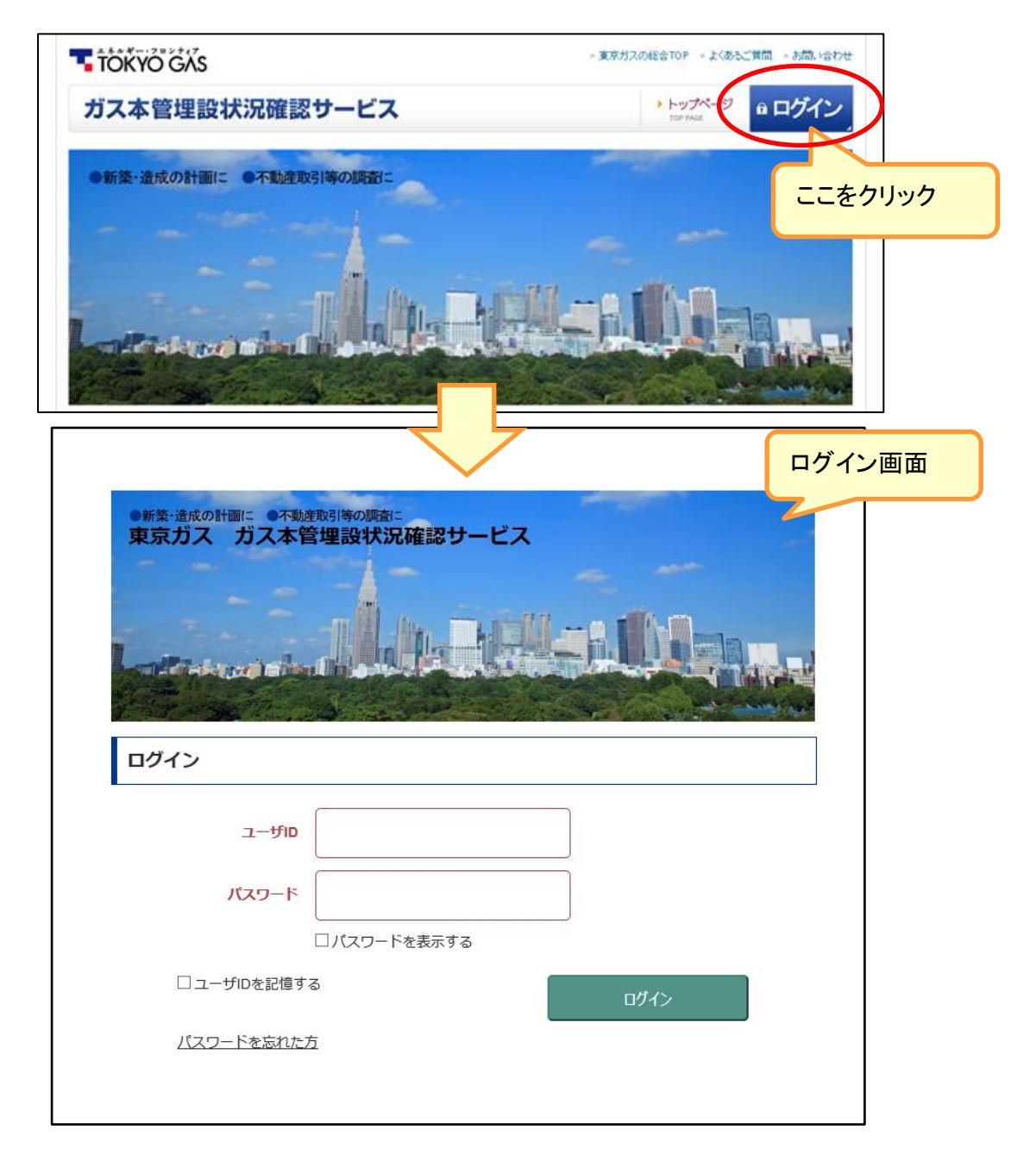

# ステップ②:ご使用中の『パスワード』でのログイン

ログイン画面が表示されましたら、

「ユーザ ID(メールアドレス)」とご使用中の「パスワード」を入力して、「ログイン」ボタンをク リックしてください。

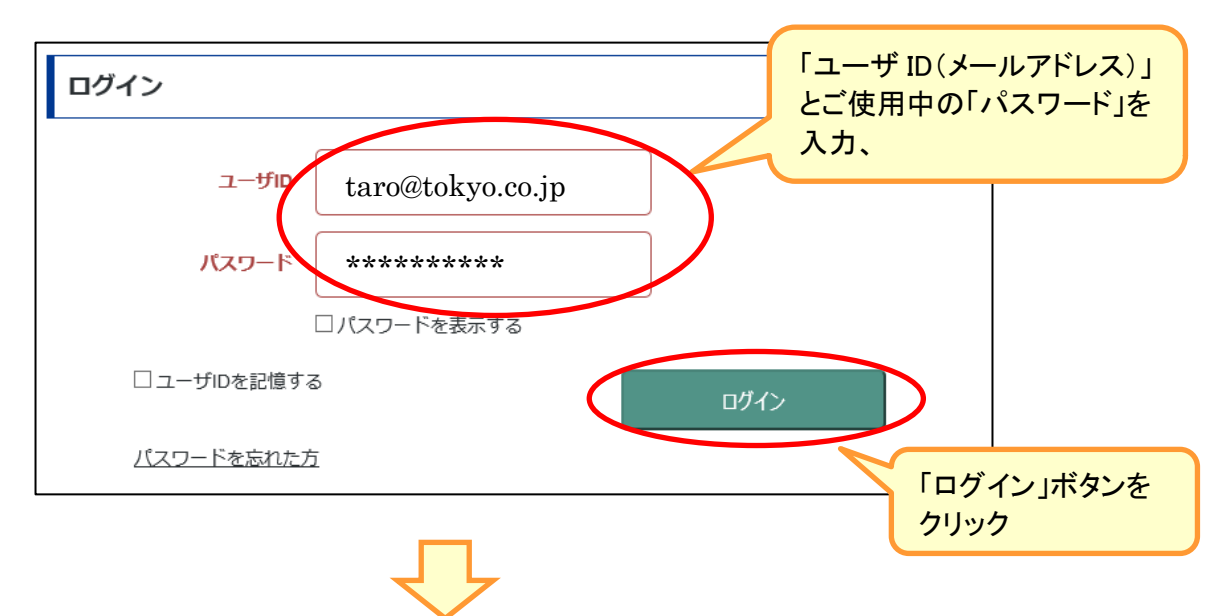

初回ログインパスワード リセット送信完了画面

「初回ログインパスワードリセット送信完了」画面が表示されます。 ユーザ ID として登録されているメールアドレス宛に、

【ガス本管埋設状況確認サービス ログイン認証サービス】「パスワードリセット URL のお知 らせ」メールが送信されますので、ご確認ください。

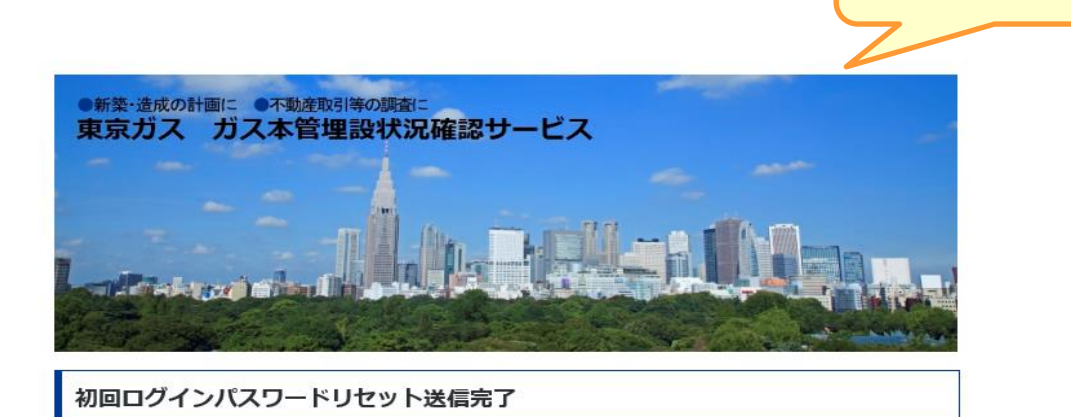

お知らせの通り、〇〇〇〇年〇〇月〇〇日以降に初めてログインされた会員の方は パスワードを新たに設定願います。 登録されているメールアドレスへ 「パスワードのリセット」メールを送信しました。

#### ユーザ ID として登録されているメールアドレス宛に送信された、 【ガス本管埋設状況確認サービス ログイン認証サービス】「パスワードリセット URL のお知 らせ」メールをご確認ください。

メール本文内の

- 「パスワードのリセット」ボタンをクリック または、
- ②「記載されている URL」をコピーし、ブラウザのアドレス・バーに貼り付けてください。

(

|                                                                                                    | 「パスワードリセット URL<br>のお知らせ」メール |
|----------------------------------------------------------------------------------------------------|-----------------------------|
|                                                                                                    | 2                           |
| 【ガス本管埋設状況確認サービス ログイン認証サービス】からのお知ら                                                                                                    | らせです。                       |
| ユーザID(                                                                                                    |                             |
| ① パスワードのリセット                                                                                                    |                             |
|                                                                                                    |                             |
| 詳細                                                                                                    |                             |
| 「パスワードのリセット」ページ・リンクが機能しない場合は、次のURLをコピーし、ブラウザの<br>に貼り付けてください:                                                                                                    | アドレス・バー                     |
| (2) https://tgauth-stage.tokyo-gas.co.jp/authuserlt/private/passwordreset.jsp?name=1ed65a1c-747e-45<br>a35d-812bb1faf73d&token=bmF9HBZ1JTKWeNfkMBfEYFbyaSnSK5%2BHC%2BwJ1nIXC7w%3D | ie6-                        |
| 重要: このリンクは2020年10月20日 15時20分00秒 JST に期限切れになります。                                                                                                    |                             |
| お問合せ先<br>パスワードリセットに関する問合せは、【検証環境】ガス本管埋設状況確認サービス システム<br>せ下さい。                                                                                                    | 」管理者へお問合                    |
| ※本メールは自動送信されています。返信なされませんよう、宜しくお願いいたします。                                                                                                    |                             |
|                                                                                                    |                             |

パスワードリセット画面が表示されます。

パスワードリセット画面

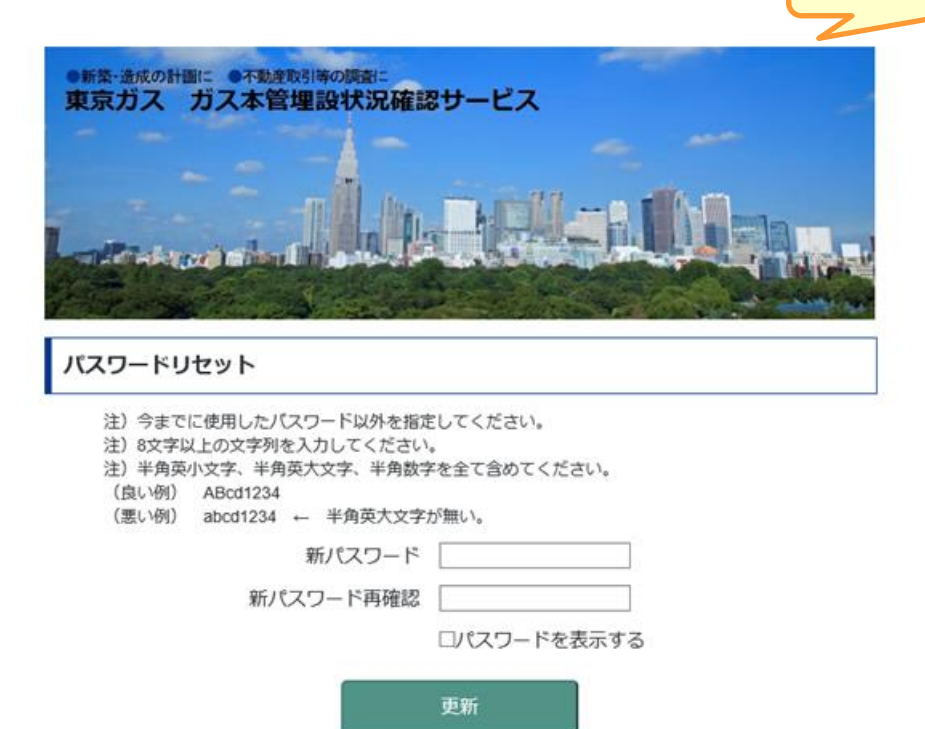

-4-

### ステップ③:パスワードのリセット(再設定)

『パスワードリセット画面』が表示されましたら、お客さまのパスワードの再設定を行います。

・「新パスワード」に、今後ログイン時にご使用になるパスワードを入力してください。 ※今回に限り、これまでご使用されていたパスワードを入力していただくことも可能です。

パスワードは以下の2点の条件を満たさないものはご利用になれません。ご注意ください。

◎8文字以上のパスワードであること。

例)「ABcd123」は7文字なのでパスワードとして利用できません。
〇半角英小文字、半角英大文字、半角数字を全て1文字以上含むこと。
例)「abcd1234」は8文字ですが、全て半角英小文字なのでパスワードとして利用できません。

・「新パスワード再確認」に、「新パスワード」と同じパスワードをもう一度ご入力ください。

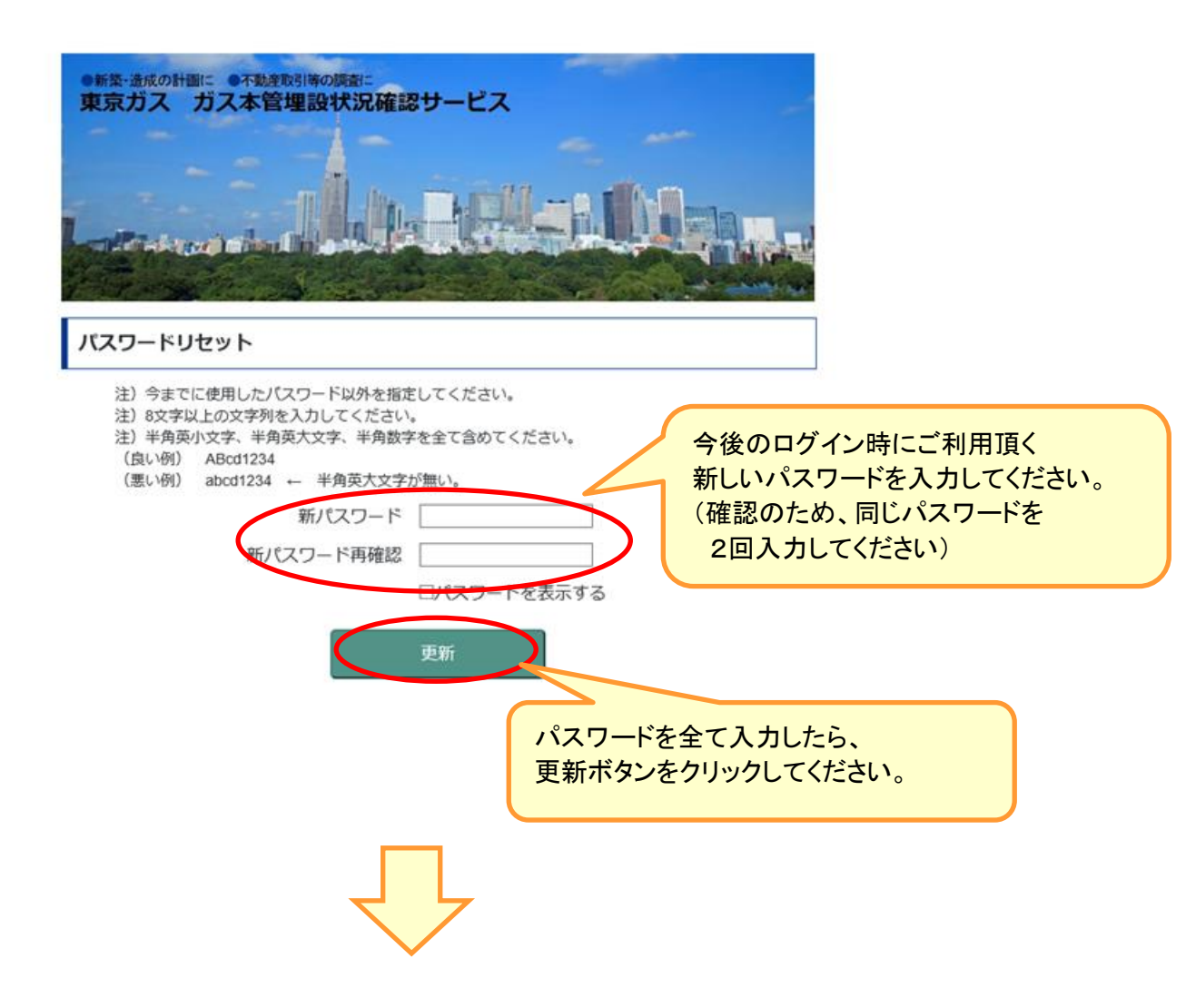

パスワードリセット完了画面が表示されます。

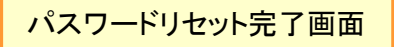

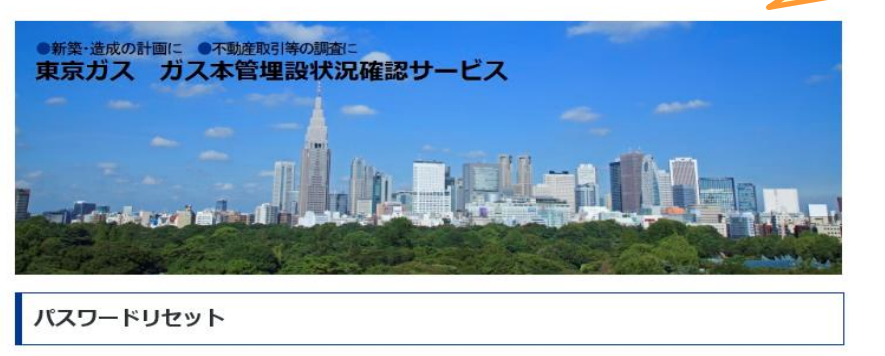

#### パスワードリセットが完了しました。

【ステップ③:Q&A】

Q. 新しいパスワードを入力し、更新ボタンをクリックしても、次の画面へ移動 できない。

A. 新しいパスワードが、必要な条件を満たしていない可能性があります。

新しいパスワードは

◎8文字以上のパスワードであること。
◎半角英小文字、半角英大文字、半角数字を全て1文字以上含むこと。
の2点の条件を満たしている必要があります。
条件を満たすパスワードを改めて設定してください。

## ステップ④:新しいパスワードによるログイン

改めてトップページを表示し、「ログイン」ボタンをクリックして、「ログイン画面」を表示させて、 「ユーザ ID(メールアドレス)」と新しい「パスワード」を入力して、「ログイン」ボタンをクリック してください。

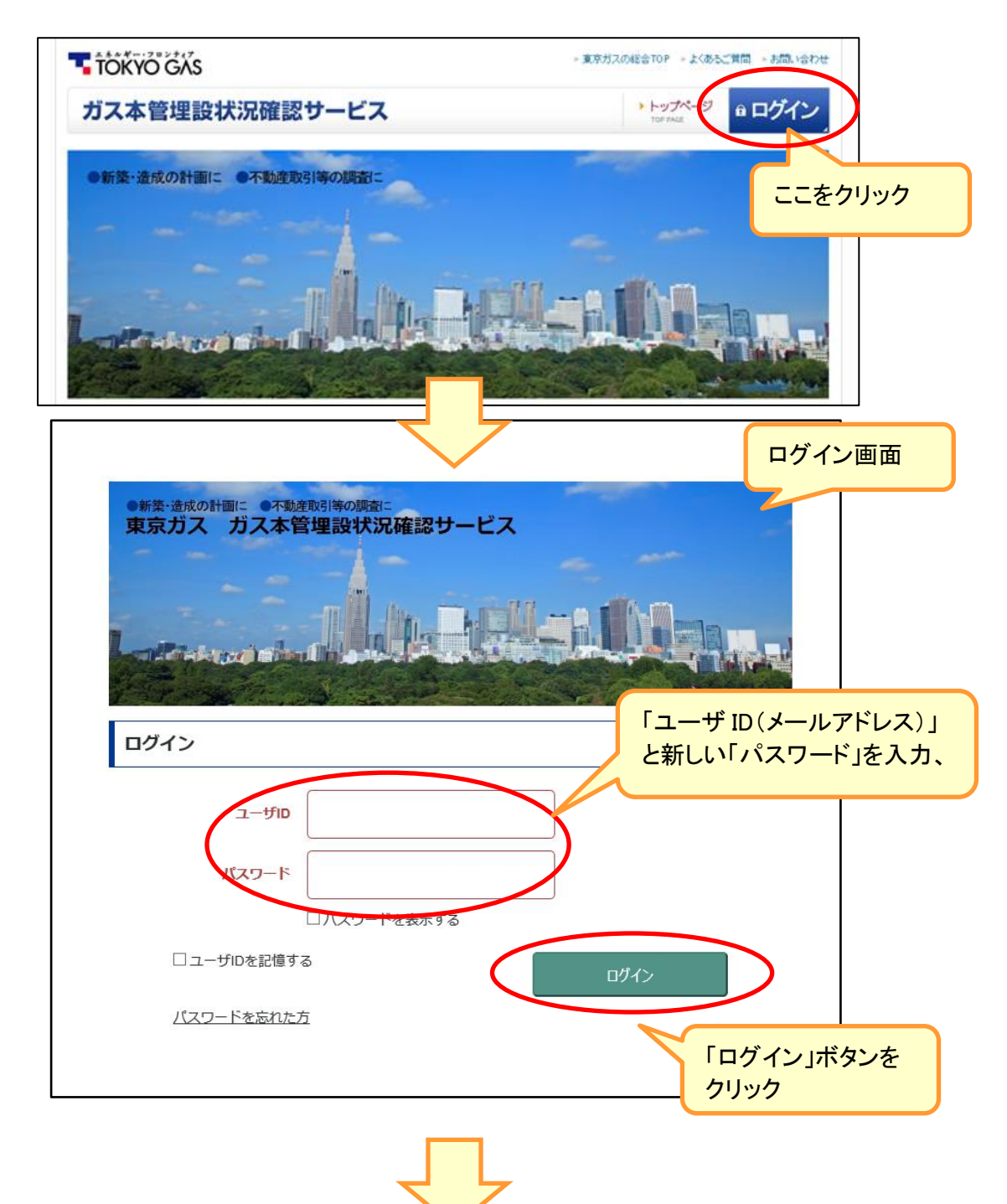

ログインすると物件一覧画面へ移動します。

この画面が表示されれば、パスワードは正しく変更されています。 次回以降のログイン時も、「新パスワード」を利用してログインしてください。

| 調查物件一覧                                                                      | 新規物件の登録                                                 | 操作マニュアル                        | ご利用規約                   |     |
|-----------------------------------------------------------------------------|---------------------------------------------------------|--------------------------------|-------------------------|-----|
| お問い合わせ<br>(パールアドレスの変更等)                                                     | パスワード変更                                                 | 回答図の見方                         | よくあるご質問                 |     |
| 。:<br>過去3ヶ月の物件                                                              | :一覧                                                     | の2000年11、17~~~×・17~~110        |                         |     |
| ・:<br>過去3ヶ月の物件<br>防ス本管埋設状況確認せ<br>崩にありがとうございます。<br>過去3ヶ月にご依頼いただ<br>画面上部のメニュー | -一覧<br>ナービス(インターネット埋ま<br>・<br>いた物件はありません。<br>・より【新規物件の登 | 设管調査サービス)』をご利用<br>[録]をクリックし、新規 | 用いただきまして、<br>見物件を登録して下さ | ξu. |